# Téléverser les contacts DMR - ID RT82 GPS DMR Dual Band Radio et/ou TYT MD-2017

VHF/UHF GPS DMR portable radio

## Par Bernard – ON5MU

Nous allons apprendre à téléverser une liste de contacts dans un portable RT82 et/ou TYT MD-2017.

Il est à noter que ces deux modèles de radio sont identiques. Dès lors, les procédures reprises cidessous sont exactement pareilles. Pour les autres radios portables, il vous faudra les adapter.

Par facilité, j'utiliserai le terme RT82 pour désigner ces deux radios.

# Table des matières

| Préliminaire                                                                     | 1 |
|----------------------------------------------------------------------------------|---|
| Les logiciels nécessaires                                                        | 2 |
| Installation des drivers                                                         | 3 |
| Mettre à jour le Firmware                                                        | 3 |
| Première étape : installation du fichier qui permet de mettre à jour le firmware | 3 |
| Deuxième étape : upgrade du Firmware4                                            | 4 |
| Installer le fichier de configuration du RT82                                    | 4 |
| Préparer le fichier CSV                                                          | 4 |
| Première étape : obtenir les titres de référence du fichier .csv                 | 1 |
| Deuxième étape : traitement du fichier .csv téléchargé depuis Internet           | 5 |
| Troisième étape : correction du fichier <b>users_radio-ID.csv</b>                | Э |
| Dernière opération : téléverser les contacts dans le RT82 10                     | C |
| Dernière opération : vérification des contacts dans le RT82 12                   | 1 |
| Sources                                                                          | 2 |

# Préliminaire

Avant tout, il faut vérifier que votre radio portable RT82 est adaptée à l'installation des contacts.

Allumez votre radio et :

- 1. Appuyez sur le bouton Menu ;
- 2. Choisissez Utilities ;
- 3. Puis Radio Info
- 4. Et enfin Versions

Vous devriez voir s'afficher : Firmware ver. : P004.015 (version AVEC GPS) ou V004.015 (version SANS GPS).

Si ce n'est pas le cas, il faudra mettre à jour le firmware. La procédure est expliquée dans le chapitre *Mettre à jour le Firmware*.

#### Les logiciels nécessaires

Avant tout, il est nécessaire de préparer tous les fichiers avec lesquels nous travaillerons.

- 1. Allez sur le site de RETEVIS (<u>https://www.retevis.com/resources-center</u>) et téléchargez les fichiers suivants :
  - 1.1. USB Driver  $\rightarrow$  RT3&RT8&RT82&RT90 USB Driver
  - 1.2. RT82
  - 1.3. RT82 Firmware
  - 1.4. Sur le site <u>https://www.qsl.net/on5mu/Download.htm</u>, vous trouverez également les fichiers du TYT MD-2017.
- 2. Téléchargez tous les contacts sur <u>https://open-dmr.fr/telecharger/liste-contacts-id-dmr-csv/</u> (Attention ! Ces contacts sont arrêtés au 18/02/2018 et ne sont donc plus à jour) ;
- Les contacts mis à jour sont sur <u>https://ham-digital.org/status/</u>; choisissez User List in CSV format (148.376 entrées);
- 4. Dernière possibilité : un fichier complet est disponible sur https://www.qsl.net/on5mu/Download.htm

Pour une question de facilité, je vous conseille de créer une série de dossiers et sous-dossiers sur le disque C:\

- 1. Dossier : RETEVIS RT82
- 2. Sous-dossiers : CSV, Firmware, Sofware et USB Driver

Dans chacun des sous-dossiers, vous y placez les fichiers .zip correspondants. Il ne reste plus qu'à les dézipper chacun dans leur sous-dossier.

Vous devriez voir ceci (voir Figure 1 Emplacement des fichiers) :

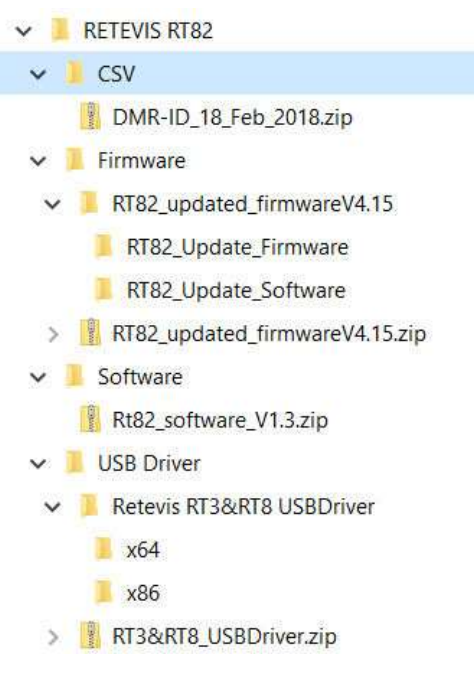

Figure 1 Emplacement des fichiers

Petit truc : effacez maintenant tous les fichiers au format .zip pour faciliter l'affichage.

### Installation des drivers

Si votre version de Windows est égale ou inférieure à la version 7, vous devrez installer le driver USB placé dans le dossier **Retevis RT3&RT8\_USB Driver** correspondant à votre système.

# Mettre à jour le Firmware

Si le firmware de votre RT82 est à jour (voir Préliminaire), vous pouvez passer cette section.

#### Première étape : installation du fichier qui permet de mettre à jour le firmware

Allez dans le dossier Firmware – RT82\_updated\_FirmwareV4.15-RT82\_Update\_Software et exécutez le fichier FirmwareDownloadV3.04\_EN.exe

Acceptez le dossier de destination et terminez l'installation. Voir *Figure 2 Emplacement des fichiers de MAJ du firmware* 

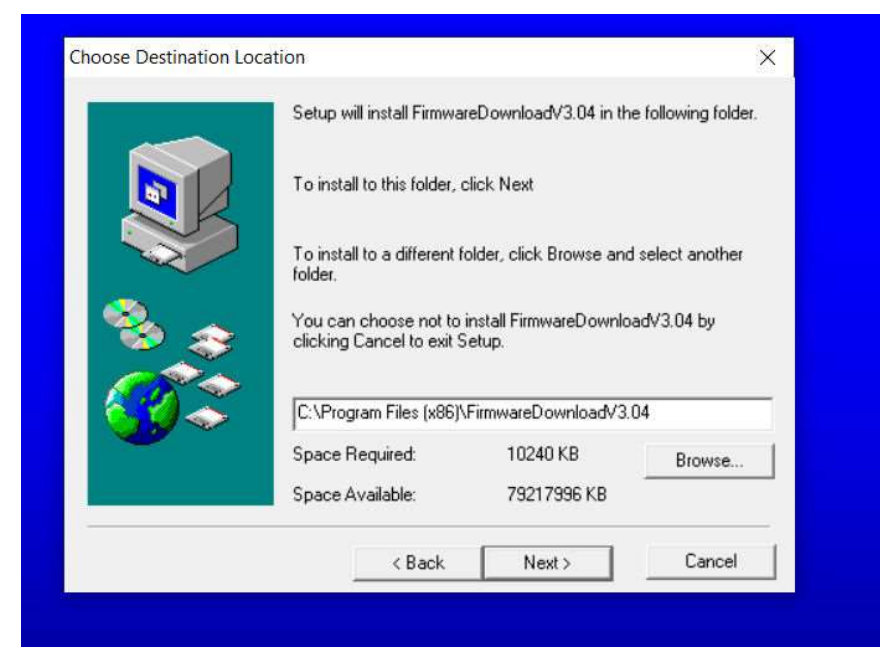

Figure 2 Emplacement des fichiers de MAJ du firmware

Le fichier qui permettra de mettre à jour le firmware s'appelle **UPGRADEDOWNLOAD.EXE**. Vous le trouverez sur le disque C: dans le dossier repris ci-dessous (et pas ailleurs !) – voir *Figure 3 Emplacement du fichier de MAJ du Firmware.* 

Un clic droit sur ce fichier vous permettra de créer un raccourci sur le bureau.

| ProgramData                             | ^ | Nom                   | Modifié le       | Туре               | Taille   |
|-----------------------------------------|---|-----------------------|------------------|--------------------|----------|
| Programmes                              |   | C chinese lang        | 25/04/2017 16:32 | Fichier LANG       | 2 Ko     |
| Programmes (x86)                        |   | english.lang          | 25/04/2017 16:32 | Fichier LANG       | 3 Ko     |
| FirmwareDownloadV3.04                   |   | mfc42.dll             | 08/02/2011 21:34 | Extension de l'app | 956 Ko   |
| DMR Firmware DownLoad v3.04_En          |   | swort.dll             | 14/04/2008 21:00 | Extension de l'app | 335 Ko   |
| RT82 RT82                               |   | 🔄 setting.ini         | 06/06/2017 10:07 | Paramètres de con  | 1 Ko     |
| si787                                   |   | setup.log             | 06/06/2017 10:04 | Document texte     | 3 Ko     |
| swsetup                                 |   | STDFU.dll             | 08/05/2011 16:58 | Extension de l'app | 356 Ko   |
| SWTOOLS                                 |   | STTubeDevice30.dll    | 08/05/2011 16:58 | Extension de l'app | 1.680 Ko |
| SWIDDLS                                 |   | 🎯 uninstall.exe       | 18/10/2003 18:58 | Application        | 63 Ko    |
| System.sav                              |   | 🖂 UpgradeDownload.exe | 25/04/2017 17:05 | Application        | 2.212 Ko |
| 🧵 ТҮТ                                   |   |                       |                  |                    |          |
| - 1 1 1 1 1 1 1 1 1 1 1 1 1 1 1 1 1 1 1 |   |                       |                  |                    |          |

Figure 3 Emplacement du fichier de MAJ du Firmware

#### Deuxième étape : upgrade du Firmware

Maintenant, rendez-vous dans le dossier **RETEVIS RT82 - Firmware – RT82\_updated\_FirmwareV4.15** - **RT82**. Le guide pour la mise à jour s'appelle **Upgrade Operation Guide.docx**. Ouvrez-le et suivez les opérations. Petite précision : le fichier UpgradeDownload.exe doit s'exécuter en mode administrateur. Le fichier .bin à choisir est **RT82 (CSV-GPS)-P 4.15.bin** (dans le dossier **RETEVIS RT82 -FIRMWARE – RT82\_UPDATED\_FIRMWAREV4.15 - RT82\_Update\_Firmware**)

Lorsque l'opération est terminée, éteignez et rallumez votre RT82. Il est à jour !

#### Installer le fichier de configuration du RT82

Le fichier qui vous permettra de configurer votre RT82 s'appelle RT82.exe<sup>1</sup>

Pour installer ce logiciel, rendez-vous dans le dossier **RETEVIS RT82 – Software** et exécutez **RT-**82\_Software\_V1.3.exe

Notre fichier de configuration se trouve dans le dossier RT82 RT82 sous-dossier CTS RT82 V1.30

De nouveau, un clic droit sur le fichier RT82.exe permettra de l'envoyer sur le bureau.

#### Préparer le fichier CSV

Première étape : obtenir les titres de référence du fichier .csv

#### Ouvrir le fichier RT82.exe

Il ne faut pas importer le fichier .csv dans la section DigitalContact, car elle est limitée à seulement (!) 100.000 contacts. Allez dans le menu Program – Write Contacts (*Figure 4 Menu Write Contacts*) et exportez le fichier que vous appellerez Exemple.csv (*Figure 5 Menu Export*)

7016 RT82 - default1

| rile | Ealt     | Program | view   | window | нер    |
|------|----------|---------|--------|--------|--------|
| D    | <b>F</b> | Read    | data   | (      | Ctrl+R |
|      | _        | Write   | e data | C      | trl+W  |

<sup>&</sup>lt;sup>1</sup> Pour info, une version spécifique et néanmoins compatible à 100 % existe pour le TYT MD-2017. Vous pourrez la télécharger sur le site www.open-dmr.fr repris dans les sources (téléchargez **CPS 2017 Setup v1.22.zip**)

| Enregistier dans : | 1000                  |                  |             |
|--------------------|-----------------------|------------------|-------------|
| Nom                |                       | Modifié le       | Туре        |
| DMR-ID_17_D        | ec_2019.csv           | 17/12/2019 21:20 | Fichier CSV |
| DMR-ID_18_Fe       | eb_2018.csv           | 19/02/2018 17:11 | Fichier CSV |
| Exemple.csv        |                       | 13/12/2019 15:53 | Fichier CSV |
| users.csv          |                       | 14/12/2019 14:08 | Fichier CSV |
| <                  |                       |                  | >           |
| Nom du fichier :   | Exemple.csv           |                  | Enregistrer |
| Type :             | Contacts File (*.csv) | •                | Annuler     |
|                    |                       |                  |             |

Figure 5 Menu Export

Ouvrez maintenant le **Bloc-notes** (dans les Accessoires Windows) et ouvrez le fichier **Exemple.csv** que vous venez de créer (Attention : **Tous les fichiers (\*.\*)** (*Figure 6 Tous les fichiers* et *Figure 7 Bloc-notes*).

| ers              | ~ | < |            |                       |   |                         |
|------------------|---|---|------------|-----------------------|---|-------------------------|
| Nom du fichier : |   |   |            | ~                     | - | Tous les fichiers (*,*) |
| -                |   |   |            |                       |   | Fichiers texte (*.txt)  |
|                  |   |   | Encodage : | Détection automatique | 1 | Tous les fichiers (*.*) |

Figure 6 Tous les fichiers

| 🔿 🗠 🕇 📕 « Trai        | itement fichiers | CSV > Fichiers > CSV > | ~ 0 | ,O Rechercher   | r dans : CSV    |
|-----------------------|------------------|------------------------|-----|-----------------|-----------------|
| Organiser 🔹 Nouveau d | lossier          |                        |     |                 | • 🖬 🕜           |
| Documents GSC Do      | uvrain ^         | Nom                    | Mo  | difié le        | Туре            |
| Documents mamy        |                  | DMR-ID 17 Dec 2019.csv | 17/ | 12/2019 21:20   | Fichier CSV Mic |
| Documents RadioA      | mateurs          | DMR-ID_17_Dec_2019.zip | 17/ | 12/2019 21:23   | Dossier compre  |
| Achats - ventes       |                  | DMR-ID_18_Feb_2018.csv | 19/ | 02/2018 17:11   | Fichier CSV Mic |
| Antennes              |                  | Exemple.csv            | 13/ | 12/2019 15:53   | Fichier CSV Mic |
| ARAS-ON6RM            |                  | users.csv              | 14/ | 12/2019 14:08   | Fichier CSV Mic |
| Articles              |                  |                        |     |                 |                 |
| 📒 Démarrer en FT8     |                  |                        |     |                 |                 |
| 📕 Traitement fichie   | ers CSV          |                        |     |                 |                 |
| Divers                |                  |                        |     |                 |                 |
| Fichiers              |                  |                        |     |                 |                 |
| CSV                   | ~                | <                      |     |                 |                 |
|                       |                  | 8                      |     | free of meeting | 12.803          |

Figure 7 Bloc-notes

On voit alors les noms des colonnes séparées par une virgule (Figure 8 Titres des colonnes).

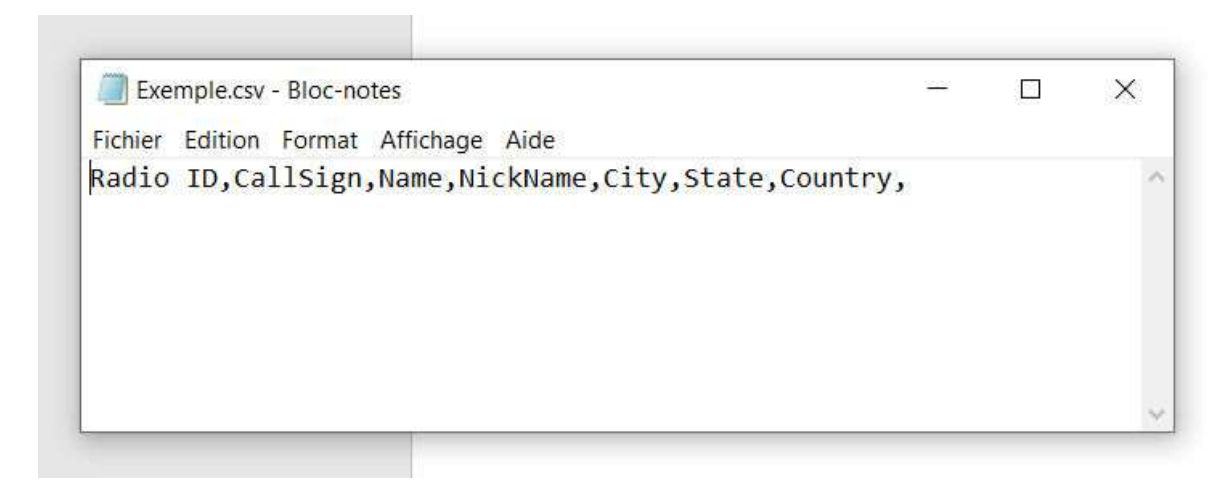

Figure 8 Titres des colonnes

#### Deuxième étape : traitement du fichier .csv téléchargé depuis Internet

Maintenant, il faut lancer **Excel**, ouvrir un **Nouveau Classeur** et aller dans le menu **Données – A partir d'un fichier texte/CSV** et choisissez le fichier **DMR-IL\_18\_Feb\_2018.csv** Celui-ci ne contient que (!) 86.345 contacts, donc inférieurs aux 100.000 contacts permis par notre RT82 (voir Figure *9 Ouvrir un fichier .csv*).

Si vous désirez traiter un fichier plus récent où le nombre de contacts sera plus élevé, un nettoyage sera nécessaire pour revenir en-dessous du nombre maximal permis (par exemple, vous pouvez enlever tous les ID des OMs américains...).

| Enregistremen            | t automatique 💽                                                                      | ) 🛛 🤈                                           | · · C <sup>1</sup> · <b>B</b>                                                                                                    | ₽ ~                        | Classeur1 - E        | xcel                                                               | P Recherche            | er                      |                  |                          |
|--------------------------|--------------------------------------------------------------------------------------|-------------------------------------------------|----------------------------------------------------------------------------------------------------|----------------------------|----------------------|--------------------------------------------------------------------|------------------------|-------------------------|------------------|--------------------------|
| Fichier Acc              | ueil Insertion                                                                       | Mise en p                                       | age Formul                                                                                                    | es Donnée                  | s Révision           | Affichage                                                          | Aide P                 | DF Architect 4          | Creator          |                          |
| Obtenir des<br>données ~ | À partir d'un fichier<br>À partir du web<br>À partir d'un tableau<br>Récupérer et tr | texte/CSV<br>u ou d'une plag<br>ansformer des d | Connexio Connexio Connexio Connexio Connexio Connexio Connexio Connexio Connexio Connées Connées Connée Connées Connées Connée | récentes<br>ons existantes | Actualiser<br>tout ~ | Requêtes et o<br>Propriétés<br>Modifier les l<br>uêtes et connexio | connexions<br>liaisons | Ž↓ ZAZ<br>AZ<br>Trier F | iltrer 😽 Avance  | fiquer<br>é<br>Outils de |
| A1                       | • : × ~                                                                              | fx                                              |                                                                                                    |                            |                      |                                                                    |                        |                         |                  |                          |
| A                        | В                                                                                    | С                                               | D                                                                                                    | E                          | F                    | G                                                                  | н                      | 1                       | J                | к                        |
| 1                        | _                                                                                    |                                                 |                                                                                                    |                            |                      |                                                                    |                        |                         |                  |                          |
| 2                        | 1 Import                                                                             | ar das dannás                                   |                                                                                                    |                            |                      |                                                                    | -                      | -                       |                  |                          |
| 4                        | importe                                                                              | er des donnee                                   | 5                                                                                                    |                            |                      |                                                                    |                        |                         |                  | ^                        |
| 5                        | $\leftarrow \rightarrow$                                                             | ~ ↑ 💄 «                                         | Traitement fich                                                                                                    | ers CSV > Fich             | niers > CSV          |                                                                    | v č                    | ,                       | r dans : CSV     |                          |
| 6                        |                                                                                      |                                                 |                                                                                                    |                            |                      |                                                                    |                        | 3                       | -                |                          |
| 7                        | Organise                                                                             | r • Nouve                                       | eau dossier                                                                                                    |                            | ~                    |                                                                    |                        | 100                     | = • 🛄            | <b>v</b>                 |
| 8                        | C                                                                                    | Documents ma                                    | imy                                                                                                    | Nom                        |                      |                                                                    | Modi                   | fié le                  | Туре             |                          |
| 9                        |                                                                                      | Documents Rad                                   | dioAmateurs                                                                                                    |                            | -ID 17 Dec 201       | 9.csv                                                              | 17/12                  | /2019 21:20             | Fichier CSV      | Micro                    |
| 10                       | 1                                                                                    | Achats - vente                                  | es                                                                                                    |                            | -ID 18 Feb 201       | 8.csv                                                              | 19/02                  | /2018 17:11             | Fichier CSV      | Micro                    |
| 12                       | 1                                                                                    | Antennes                                        |                                                                                                    | Exem                       | nple.csv             |                                                                    | 13/12                  | /2019 15:53             | Fichier CSV      | Micro                    |
| 13                       | 1                                                                                    | ARAS-ON6RN                                      | ٨                                                                                                    | users                      | .CSV                 |                                                                    | 14/12                  | /2019 14:08             | Fichier CSV      | Micro                    |
| 14                       |                                                                                      | Articles                                        |                                                                                                    |                            |                      |                                                                    |                        |                         |                  |                          |
| 15                       |                                                                                      | Démarrer er                                     | n FT8                                                                                                    |                            |                      |                                                                    |                        |                         |                  |                          |
| 16                       | _                                                                                    | Traitement f                                    | fichiers CSV                                                                                                    |                            |                      |                                                                    |                        |                         |                  |                          |
| 18                       |                                                                                      | Discon                                          | ichiers C3V                                                                                                    |                            |                      |                                                                    |                        |                         |                  |                          |
| 19                       |                                                                                      | Divers                                          |                                                                                                    |                            |                      |                                                                    |                        |                         |                  |                          |
| 20                       |                                                                                      | Fichiers                                        |                                                                                                    |                            |                      |                                                                    |                        |                         |                  |                          |
| 21                       |                                                                                      | CSV                                             |                                                                                                    |                            |                      |                                                                    |                        |                         |                  |                          |
| 22                       |                                                                                      | Firmware                                        |                                                                                                    | ~ <                        |                      |                                                                    |                        |                         |                  | >                        |
| 23                       |                                                                                      | 2.5                                             |                                                                                                    |                            |                      |                                                                    |                        |                         |                  | _                        |
| 24                       |                                                                                      | Non                                             | n de fichier : DN                                                                                                    | IR-ID_18_Feb_2             | 018.csv              |                                                                    | ~                      | Fichiers texte (*       | prn;*.txt;*.csv) | ~                        |
| 25                       |                                                                                      |                                                 |                                                                                                    |                            |                      |                                                                    | Outils 🔻               | Importer                | Annuler          |                          |
| 27                       |                                                                                      |                                                 |                                                                                                    |                            |                      |                                                                    |                        |                         |                  | .11                      |
| 28                       |                                                                                      |                                                 |                                                                                                    |                            |                      |                                                                    |                        |                         |                  |                          |
| 20                       |                                                                                      |                                                 |                                                                                                    |                            |                      |                                                                    |                        |                         |                  |                          |

Figure 9 Ouvrir un fichier .csv

Vous devriez avoir une fenêtre ressemblant à celle de la Figure 10 Chargement du fichier .csv

Cliquez sur le bouton « **Charger** » ; les contacts sont maintenant affichés dans Excel (Figure 11 Affichage des contacts). Superposez la fenêtre du Bloc-Notes sur celle d'Excel afin de comparer les titres des colonnes.

Il faut obligatoirement que les titres des colonnes d'Excel correspondent à celles du Bloc-notes. Dans ce cas-ci, supprimez la dernière colonne (appelée **Column1**). Si nécessaire, renommez les autres titres comme ceux du Bloc-notes (en respectant bien minuscules et majuscules). Si par hasard, une colonne manquait, rajoutez-la dans le fichier (par exemple **NickName** dans certains fichiers .csv).

| Enregis               |                                                                      | tomatique 💽                                                               |                                   | 2 × 🖪 -                             | ස ⊂ Ci                     |                      | Excel                                                         | P Rechercher                |                        |                                     |                              |                |                      |
|-----------------------|----------------------------------------------------------------------|---------------------------------------------------------------------------|-----------------------------------|-------------------------------------|----------------------------|----------------------|---------------------------------------------------------------|-----------------------------|------------------------|-------------------------------------|------------------------------|----------------|----------------------|
| Fichier               | Accueil                                                              | Insertion                                                                 | Mise en page                      | Formule                             | s Données                  | Révision             | Affichage                                                     | e Aide PDF /                | Architect              | 4 Creator                           |                              |                |                      |
| Obtenir d<br>données  | les<br>↓<br>↓<br>↓<br>↓<br>↓<br>↓<br>↓<br>↓<br>↓<br>↓<br>↓<br>↓<br>↓ | artir d'un fichier<br>artir du web<br>artir d'un tablea<br>Récupérer et t | texte/CSV [<br>u ou d'une plage   | Sources ré                          | icentes<br>ns existantes A | tout *               | Requêtes et<br>Propriétés<br>Modifier les<br>Juêtes et connex | connexions 2↓<br>liaisons ↓ | Z A<br>Z<br>Trier      | Filtrer                             | facer<br>tappliquer<br>vancé | onvertir 😸 - 📢 | Analyse<br>scénarios |
| A1                    |                                                                      | IX V                                                                      | $f_x$                             |                                     |                            |                      |                                                               |                             |                        |                                     |                              |                |                      |
| 1                     | A                                                                    | В                                                                         | С                                 | D                                   | E                          | F                    | G                                                             | H                           | 1                      | J                                   | к                            | L              | M                    |
| 2                     |                                                                      |                                                                           | 31                                |                                     |                            |                      |                                                               |                             |                        |                                     |                              |                |                      |
| 3<br>4<br>5<br>6<br>7 |                                                                      |                                                                           | DMR-IE<br>Origine du<br>65001: Un | )_18_Fel<br>fichier<br>icode (UTF-8 | b_2018.csv                 | Délimiter<br>Virgule | ır                                                            | •                           | Détection<br>Selon les | i du type de doi<br>s 200 premières | nnées<br>lignes •            | 1              | L X                  |
| 8                     |                                                                      |                                                                           | Radio ID                          | Callsign                            | Name                       |                      | NickName                                                      | City                        | State                  | Country                             |                              | -              |                      |
| 9                     |                                                                      |                                                                           | 102300                            | VE3THW                              | Wayne Edward               |                      |                                                               | Toronto                     | Ontario                | Canada                              |                              |                | ^                    |
| 10                    |                                                                      |                                                                           | 1023002                           | 2 VA3ECM                            | Mathieu Goulet             |                      |                                                               | Ottawa                      | Ontario                | Canada                              |                              |                |                      |
| 11                    |                                                                      |                                                                           | 1023003                           | VE3QC                               | Guy Charron                |                      |                                                               | Gloucester                  | Ontario                | Canada                              |                              |                |                      |
| 12                    |                                                                      |                                                                           | 1023004                           | 4 VE3LDY                            | Louella Noble              |                      |                                                               | Little Current              | Ontario                | Canada                              |                              |                |                      |
| 14                    |                                                                      |                                                                           | 1023005                           | 5 VE3JFN                            | Jeffrey Noble              |                      |                                                               | Little Current              | Ontario                | Canada                              |                              |                |                      |
| 15                    |                                                                      |                                                                           | 1023000                           | 5 VABUZ                             | Allan Timothy Ha           | rvey                 |                                                               | Sparta                      | Ontario                | Canada                              |                              |                |                      |
| 16                    |                                                                      |                                                                           | 102300                            | VA3 BOC                             | Hans Juergen Boo           | kholt                |                                                               | Cornwall                    | Ontario                | Canada                              |                              |                |                      |
| 17                    |                                                                      |                                                                           | 1023008                           | 8 VE3JMR                            | Mark                       |                      |                                                               |                             | Ontario                | Canada                              |                              |                |                      |
| 18                    |                                                                      |                                                                           | 102300                            | VA3AMO                              | Rolando Parto              |                      |                                                               | Scarborough                 | Ontario                | Canada                              |                              |                |                      |
| 19                    |                                                                      |                                                                           | 1023010                           | VA3AMO                              | Rolando Parto              |                      |                                                               | Scarborough                 | Ontario                | Canada                              |                              |                |                      |
| 20                    |                                                                      |                                                                           | 102301                            | 8 VE3SLD                            | Barry Brousseau            |                      |                                                               | Guelph                      | Ontario                | Canada                              |                              |                |                      |
| 21                    |                                                                      |                                                                           | 1023014                           | 4 VA3DB                             | Diane Bruce                |                      |                                                               | Nepean                      | Ontario                | Canada                              |                              |                |                      |
| 22                    |                                                                      |                                                                           | 102301                            | 5 VE3FVD                            | Friedrich Vogler           |                      |                                                               | Ajax                        | Ontario                | Canada                              |                              |                |                      |
| 25                    |                                                                      |                                                                           | 1023010                           | 5 VE3IAO                            | John Christensen           | Christensen          |                                                               | Almonte                     | Ontario                | Canada                              |                              |                |                      |
| 25                    |                                                                      |                                                                           | 102301                            | 7 VA3MSV                            | John Visser                |                      |                                                               | London                      | Ontario                | Canada                              |                              |                |                      |
| 26                    |                                                                      |                                                                           | 1023018                           | VA3BTQ                              | Jacqualine May N           | orman                |                                                               | Nestleton Station (B        | Ontario                | Canada                              |                              |                |                      |
| 27                    |                                                                      |                                                                           | 102301                            | VA3BTQ                              | Jacqualine May N           | orman                |                                                               | Nestleton Station (B        | Ontario                | Canada                              |                              |                |                      |
| 28                    |                                                                      |                                                                           | 1023020                           | VE3ZXN                              | Denis Jakac                |                      |                                                               | Bradford                    | Ontario                | Canada                              |                              |                |                      |
| 29                    |                                                                      |                                                                           | 102302                            | VE3ZXN                              | Denis Jakac                |                      |                                                               | Bradford                    | Ontario                | Canada                              |                              |                |                      |
| 30                    |                                                                      |                                                                           | 102302                            | 2 VEBEM                             | Don Chamberlain            |                      |                                                               | London                      | Ontario                | Canada                              |                              |                |                      |
| 31                    |                                                                      |                                                                           | 1 Les d                           | onnées dans                         | l'apercu ont été t         | ronquées e           | n raison de lin                                               | nites de taille.            |                        |                                     |                              |                | ~                    |
| 32                    |                                                                      |                                                                           |                                   |                                     |                            |                      |                                                               |                             |                        |                                     |                              |                |                      |
| 34                    | Feui                                                                 | l1 (+)                                                                    |                                   |                                     |                            |                      |                                                               |                             |                        | Charger -                           | Transformer                  | les données    | Annuler              |
| Prêt                  | -                                                                    |                                                                           |                                   |                                     |                            |                      |                                                               |                             |                        |                                     |                              |                |                      |

Figure 10 Chargement du fichier .csv

| E<br>Fic  | nregistrement automatiq<br>hier Accueil Insi             | ue 💽 🗒 🥍 💎 🕼<br>ertion Mise en page Formule                                 | යි = C<br>s Données | lasseurt - Excel<br>Révision Affichage | © Rechercher<br>Aide PDI                  | F Architect 4 Cr                   | eator Création de tableau                                               | Requête            |              |       | Bernard Mailleux 🙉 🖬 –             | O X        |
|-----------|----------------------------------------------------------|-----------------------------------------------------------------------------|---------------------|----------------------------------------|-------------------------------------------|------------------------------------|-------------------------------------------------------------------------|--------------------|--------------|-------|------------------------------------|------------|
| Nor<br>DM | 1 du tableau :<br>R_ID_18_Fe<br>Redimensionner le tables | Tableau croisé dynamique<br>Supprimer les doublons<br>Su Convertir en plage | nsérer un Expo      | inter Actualiser                       | és<br>ans le navigateur<br>rer la liaison | Uigne d'e<br>Ligne Tol<br>Uignes à | n-tête  Première colonne al  Dernière colonne bandes  Colonnes à bandes | ☑ Bouton de filtre |              |       |                                    | 4 > B      |
| _         | Propriétés                                               | Outils                                                                      |                     | Données de tableau e                   | deme                                      |                                    | Options de style de tableau                                             |                    |              |       | Styles de tableau                  | -          |
| A1        | • 1 ×                                                    | √ fx                                                                        |                     |                                        |                                           |                                    |                                                                         |                    |              |       |                                    | ~          |
|           | AB                                                       | C                                                                           | D                   | F                                      | F                                         | 6                                  | н                                                                       | - 1 T              | 1            |       |                                    |            |
| 1         | Radio ID - Callsign                                      | * Name                                                                      | * NickName          | City                                   | • State                                   | Country                            | - Column1                                                               |                    |              | R     | equêtes et connexions              | * ×        |
| 2         | 1023001 VE3THW                                           | Wayne Edward                                                                |                     | Toronto                                | Ontario                                   | Canada                             |                                                                         |                    |              |       |                                    |            |
| 3         | 1023002 VA3ECM                                           | Mathieu Goulet                                                              |                     | Ottawa                                 | Ontario                                   | Canada                             |                                                                         |                    |              | Re    | quêtes Connexions                  |            |
| 4         | 1023003 VE3QC                                            | Guy Charron                                                                 |                     | Gloucester                             | Ontario                                   | Canada                             |                                                                         |                    |              | 1     | equête                             |            |
| 5         | 1023004 VE3LDY                                           | Louella Noble                                                               |                     | Little Current                         | Ontario                                   | Canada                             |                                                                         |                    |              |       |                                    |            |
| 6         | 1023005 VE3JEN                                           | Jeffrey Noble                                                               |                     | Little Current                         | Ontario                                   | Canada                             |                                                                         |                    |              |       | DMR-ID_18_Feb_2018                 | G          |
| 7         | 1023006 VA3UZ                                            | Allan Timothy Harvey                                                        |                     | Sparta                                 | Ontario                                   | Canada                             |                                                                         |                    |              |       | 86.344 lignes chargées. 7 erreurs. |            |
| 8         | 1023007 VA3 BOC                                          | Hans Juergen Bockholt                                                       |                     | Cornwall                               | Ontario                                   | Canada                             |                                                                         |                    |              |       |                                    |            |
| 9         | 1023008 VE3JMR                                           | Mark                                                                        |                     |                                        | Ontario                                   | Canada                             |                                                                         |                    |              |       |                                    |            |
| 10        | 1023009 VA3AMO                                           | Rolando Parto                                                               |                     | Scarborough                            | Ontario                                   | Canada                             |                                                                         |                    |              |       |                                    |            |
| 11        | 1023010 VA3AMO                                           | Rolando Parto                                                               |                     | Scarborough                            | Ontario                                   | Canada                             |                                                                         |                    |              |       |                                    |            |
| 12        | 1023013 VE3SLD                                           | Barry Brousseau                                                             |                     | Guelph                                 | Ontario                                   | Canada                             |                                                                         |                    |              |       |                                    |            |
| 13        | 1023014 VA3DB                                            | Diane Bruce                                                                 |                     | Nepean                                 | Ontario                                   | Canada                             |                                                                         |                    |              |       |                                    |            |
| 14        | 1023015 VE3FVD                                           | Friedrich Vogler                                                            |                     | Ajax                                   | Ontario                                   | Canada                             |                                                                         |                    |              |       |                                    |            |
| 15        | 1023016 VE3IAO                                           | John Christensen Christensen                                                |                     | Almonte                                | Ontario                                   | Canada                             | Exemple.csy -                                                           | Bloc-notes         |              |       | - 🗆 X                              |            |
| 16        | 1023017 VA3MSV                                           | John Visser                                                                 |                     | London                                 | Ontario                                   | Canada                             | Tubbe California                                                        | All designs        | - A CALC     |       | 1000 1100                          |            |
| 17        | 1023018 VA3BTQ                                           | Jacqualine May Norman                                                       |                     | Nestleton Station (B                   | Ontario                                   | Canada                             | Fichier Edition                                                         | ormat Amenage      | Alde         | Chaba | Country .                          |            |
| 18        | 1023019 VA3BTQ                                           | Jacqualine May Norman                                                       |                     | Nestleton Station (B                   | Ontario                                   | Canada                             | Radio iD,Cal.                                                           | rargu' wame' wi    | ckname, city | State | country,                           |            |
| 19        | 1023020 VE3ZXN                                           | Denis Jakac                                                                 |                     | Bradford                               | Ontario                                   | Canada                             |                                                                         |                    |              |       |                                    |            |
| 20        | 1023021 VE3ZXN                                           | Denis Jakac                                                                 |                     | Bradford                               | Ontario                                   | Canada                             |                                                                         |                    |              |       |                                    |            |
| 21        | 1023022 VE3EM                                            | Don Chamberlain                                                             |                     | London                                 | Ontario                                   | Canada                             |                                                                         |                    |              |       |                                    |            |
| 22        | 1023023 VA3TDG                                           | Douglas R. Baxter                                                           |                     | Sudbury                                | Ontario                                   | Canada                             |                                                                         |                    |              |       |                                    |            |
| 23        | 1023024 VA3MRJ                                           | David S Johnson                                                             |                     | Kitchener                              | Ontario                                   | Canada                             |                                                                         |                    |              |       |                                    |            |
| 24        | 1023025 VA3ZDX                                           | Gregory K Green                                                             |                     | Ailsa Craig                            | Ontario                                   | Canada                             |                                                                         |                    |              |       |                                    |            |
| 25        | 1023026 VE3ELX                                           | David B. Bohan                                                              |                     | London                                 | Ontario                                   | Canada                             |                                                                         |                    |              |       |                                    |            |
| 26        | 1023027 VE3LPY                                           | Louis Piccolo                                                               |                     | Windsor                                | Ontario                                   | Canada                             |                                                                         |                    |              |       |                                    |            |
| 27        | 1023028 VA3API                                           | Kevin Bousquet                                                              |                     | Burlington                             | Ontario                                   | Canada                             |                                                                         |                    |              |       |                                    |            |
| 28        | 1023029 VA3NSC                                           | David B Sangwin                                                             |                     | Port Perry                             | Ontario                                   | Canada                             |                                                                         |                    |              |       |                                    |            |
| 29        | 1023030 VE3OZT                                           | Alexander Blais                                                             |                     | Kitchener                              | Ontario                                   | Canada                             |                                                                         |                    |              |       |                                    |            |
| 30        | 1023031 VA3PMR                                           | Perry Marvin Rubin                                                          |                     | Thornhill                              | Ontario                                   | Canada                             |                                                                         |                    |              |       |                                    |            |
| 31        | 1023032 VE3TJD                                           | Tedd Doda                                                                   |                     | Petersburg                             | Ontario                                   | Canada                             |                                                                         |                    |              |       |                                    |            |
| 32        | 1023033 VE3YES                                           | Andrew James Moss                                                           |                     | Caledon                                | Ontario                                   | Canada                             |                                                                         |                    |              |       |                                    |            |
| 33        | 1023034 VE3KPB                                           | Paul Becker                                                                 |                     | Oshawa                                 | Ontario                                   | Canada                             |                                                                         |                    |              |       |                                    |            |
| 34        | 1023035 VE3WFR                                           | William F Riddell                                                           |                     | Kitchener                              | Ontario                                   | Canada                             |                                                                         |                    |              | 4     |                                    |            |
|           | Feuil2 Fe                                                | euil1   🕀                                                                   |                     |                                        |                                           | 1 (                                |                                                                         |                    | •            |       |                                    |            |
|           |                                                          |                                                                             |                     |                                        |                                           |                                    |                                                                         |                    |              |       |                                    | + 100%     |
|           | O Transis                                                |                                                                             | 3123                | · ·                                    |                                           | N                                  |                                                                         | -                  |              |       |                                    | 14:27      |
|           | > Taper Ici po                                           | bur rechercher                                                              | HI C                | - 😐 😫 🧕                                |                                           | s 📔 🕴                              |                                                                         | - DV 6             |              |       | 18, FRA 18,                        | (12/2019 🔞 |

Figure 11 Affichage des contacts

Il faut maintenant enregistrer la feuille. Avant tout, effacez les feuilles vides : faites un clic droit sur la feuille vide et cliquez sur **Supprimer**. Répétez l'opération si nécessaire. Ensuite, cliquez sur **Fichier – Enregistrer sous**. Tapez comme nom de fichier **users\_radio-ID** et choisissez l'extension **csv délimité par des virgules** (Figure 12 Enregistrement users\_radio-ID)

| – 🔿 👻 ↑ 📜 « Traitemer                                                                                                    | nt fichiers CSV > Fichiers > CSV                                                        | V U ,O Reci      | hercher dans : CSV                    |
|----------------------------------------------------------------------------------------------------|-----------------------------------------------------------------------------------------|------------------|---------------------------------------|
| Organiser 🔹 Nouveau dossier                                                                                                    | r.                                                                                      |                  | · · · · · · · · · · · · · · · · · · · |
| Antennes d                                                                                                    | Nom                                                                                     | Modifié le       | Туре                                  |
| ARAS-ON6RM                                                                                                    | DMR-ID_17_Dec_2019.csv                                                                  | 17/12/2019 21:20 | Fichier CSV Micros                    |
| Articles                                                                                                    | DMR-ID_18_Feb_2018.csv                                                                  | 19/02/2018 17:11 | Fichier CSV Micros                    |
| Démarrer en FT8                                                                                                    | Exemple.csv                                                                             | 13/12/2019 15:53 | Fichier CSV Micros                    |
| Traitement fichiers CS                                                                                                    | users.csv                                                                               | 14/12/2019 14:08 | Fichier CSV Micros                    |
| Divers                                                                                                    |                                                                                         |                  |                                       |
| Divers                                                                                                    |                                                                                         |                  |                                       |
| Fichiers                                                                                                    |                                                                                         |                  |                                       |
| Fichiers<br>CSV                                                                                                    |                                                                                         |                  |                                       |
| Fichiers     CSV     Firmware                                                                                                    | ~ <                                                                                     |                  | _                                     |
| Divers     Fichiers     CSV     Firmware Nom de fichier : users_radio-                                                                                                    | < <                                                                                     |                  |                                       |
| Divers     Fichiers     CSV     Firmware     Nom de fichier : users_radio-     Type : CSV UTF-8 (c                                                                                                    | v <<br>ID<br>délimité par des virgules) (*.csv)                                         |                  | <br>                                  |
| Divers     Fichiers     CSV     Firmware     Nom de fichier : users_radio-<br>Type : CSV UTF-8 (content of the second of the second of the s | <pre> v &lt; ID idélimité par des virgules) (*.csv) illeux Mots clés : Ajoutez u </pre> | un mot-clé       |                                       |
| Divers     Fichiers     CSV     Firmware Nom de fichier : users_radio-<br>Type : CSV UTF-8 (c<br>Auteurs : Bernard Ma                                                                                                    | v < ID<br>ID<br>délimité par des virgules) (*.csv)<br>illeux Mots clés : Ajoutez u      | un mot-clé       |                                       |

Figure 12 Enregistrement users\_radio-ID

On peut maintenant fermer toutes les fenêtres.

#### Troisième étape : correction du fichier users\_radio-ID.csv

Ouvrez le Bloc-notes.

 Ouvrez le fichier users\_radio-ID.csv (n'oubliez pas de choisir d'afficher tous les fichiers – voir Figure 13 Tous les fichiers (\*.\*). Bien que le fichier ait été enregistré sous le format .csv avec séparation par des virgules, ce sont bien des points-virgules qui apparaissent !

| :hiers           | ~ <                    |                                                   |                       |    |                         | > |
|------------------|------------------------|---------------------------------------------------|-----------------------|----|-------------------------|---|
| Nom du fichier : |                        |                                                   |                       | ~  | Tous les fichiers (*,*) | ~ |
| -                |                        | -                                                 |                       | 10 | Fichiers texte (*.txt)  |   |
|                  |                        | Encodage :                                        | Détection automatique | ~  | Tous les fichiers (*.*) |   |
|                  | <del>0, juinasor</del> | , <del>, , , , , , , , , , , , , , , , , , </del> | naua                  |    |                         |   |

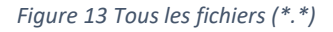

- 2) Si la ligne Column1 ;Column2 ;Column3 ; ... apparaît, il faut l'effacer ainsi que la ligne vide ainsi créée ;
- Remplacez les points-virgules par des virgules. Pour cela, allez dans le menu Edition –
   Remplacer (*Figure 14 Remplacement des ; par des ,*). Dans le champ Rechercher, tapez ; et dans le champ Remplacer par, tapez , Ensuite, cliquez sur le bouton Remplacer tout.

| Jusers_radio-ID.csv - Bloc-notes                                          | ·:          | ×     |
|---------------------------------------------------------------------------|-------------|-------|
| Fichier Edition Format Affichage Aide                                     |             |       |
| Radio ID;Callsign;Name;NickName;City;State;Country                        |             | ^     |
| 1023001;VE3THW;Wayne Edward;;Toronto;Ontario;Canada                       |             |       |
| 1023002;VA3ECM;Mathieu Goulet;;Ottawa;Ontario;Canada                      |             |       |
| 1023003;VE3QC;Guy Charron;;Gloucester;Ontario;Canada                      |             |       |
| 1023004;VE3LDY;Louella Noble;;Little Current;Ontario;Canada               |             |       |
| 1023005;VE3JFN;Jeffrey Noble;;Little Cur Remplacer                        | ×           |       |
| 1023006;VA3UZ;Allan Timothy Harvey;;Span                                  | 10.00       |       |
| 1023007;VA3 BOC;Hans Juergen Bockholt;;(Rechercher:                       | uivant      |       |
| 1023008;VE3JMR;Mark ;;;Ontario;Canada                                     | mplacer     |       |
| 1023009;VA3AMO;Rolando Parto;;Scarboroug Remplacer par.                   | npiddoi     |       |
| 1023010;VA3AHO;KO1ahuo Parto;;Starborou                                   | placer tout |       |
| 1023014:VA3DB:Diane Bruce::Nenean:Ontari —                                | nnuler      |       |
| 1023015;VE3EVD; Eriedrich Vogler: Ajax:0                                  |             |       |
| 1023016:VE3TAO: John Christensen Christer                                 |             |       |
| 1023017:VA3MSV:John Visser::London:Ontario:Canada                         |             |       |
| 1023018;VA3BTO;Jacqualine May Norman;;Nestleton Station (B;Ontario;Canada |             |       |
| 1023019;VA3BTQ;Jacqualine May Norman;;Nestleton Station (B;Ontario;Canada |             |       |
| 1023020;VE3ZXN;Denis Jakac;;Bradford;Ontario;Canada                       |             |       |
| 1023021;VE3ZXN;Denis Jakac;;Bradford;Ontario;Canada                       |             |       |
| 1023022;VE3EM;Don Chamberlain;;London;Ontario;Canada                      |             |       |
| 1023023;VA3TDG;Douglas R. Baxter;;Sudbury;Ontario;Canada                  |             |       |
| 1023024;VA3MRJ;David S Johnson;;Kitchener;Ontario;Canada                  |             |       |
| 1023025;VA3ZDX;Gregory K Green;;Ailsa Craig;Ontario;Canada                |             |       |
| 1023026;VE3ELX;David B. Bohan;;London;Ontario;Canada                      |             |       |
| 1023027;VE3LPY;Louis Piccolo;;Windsor;Ontario;Canada                      |             |       |
| 1023028;VA3API;Kevin Bousquet;;Burlington;Ontario;Canada                  |             |       |
| 1023029;VA3NSC;David B Sangwin;;Port Perry;Ontario;Canada                 |             | <br>~ |

Figure 14 Remplacement des ; par des ,

4) Enregistrez maintenant le fichier ainsi modifié.

#### Dernière opération : téléverser les contacts dans le RT82

Vous lancez maintenant votre logiciel CPS - RT82.exe ; votre RT82 doit être connecté au PC.

- Ouvrez le menu Program Write Contacts Import et vous tapez le fichier users\_radio-ID.csv (Figure 15 Fenêtre Read/Write Contacts) ;
- 2) Tapez sur le bouton OK lorsqu'il apparaît ;
- 3) Cliquez sur le bouton **Write**. L'opération peut durer plusieurs minutes, suivant le nombre de contacts à écrire ;
- 4) Tapez sur le bouton **OK** lorsqu'il apparaît.

Figure 15 Fenêtre Read/Write Contacts

# Dernière opération : vérification des contacts dans le RT82

- 1) Déconnectez le RT82 du PC ;
- 2) Sur le RT82, allez dans le menu Utilities Radio Settings ContactsCSV Turn On ;
- 3) Revenez sur la page principale ;
- 4) Vérifiez que les contacts ont bien été enregistrés **Contacts ViewContactsCSV**.

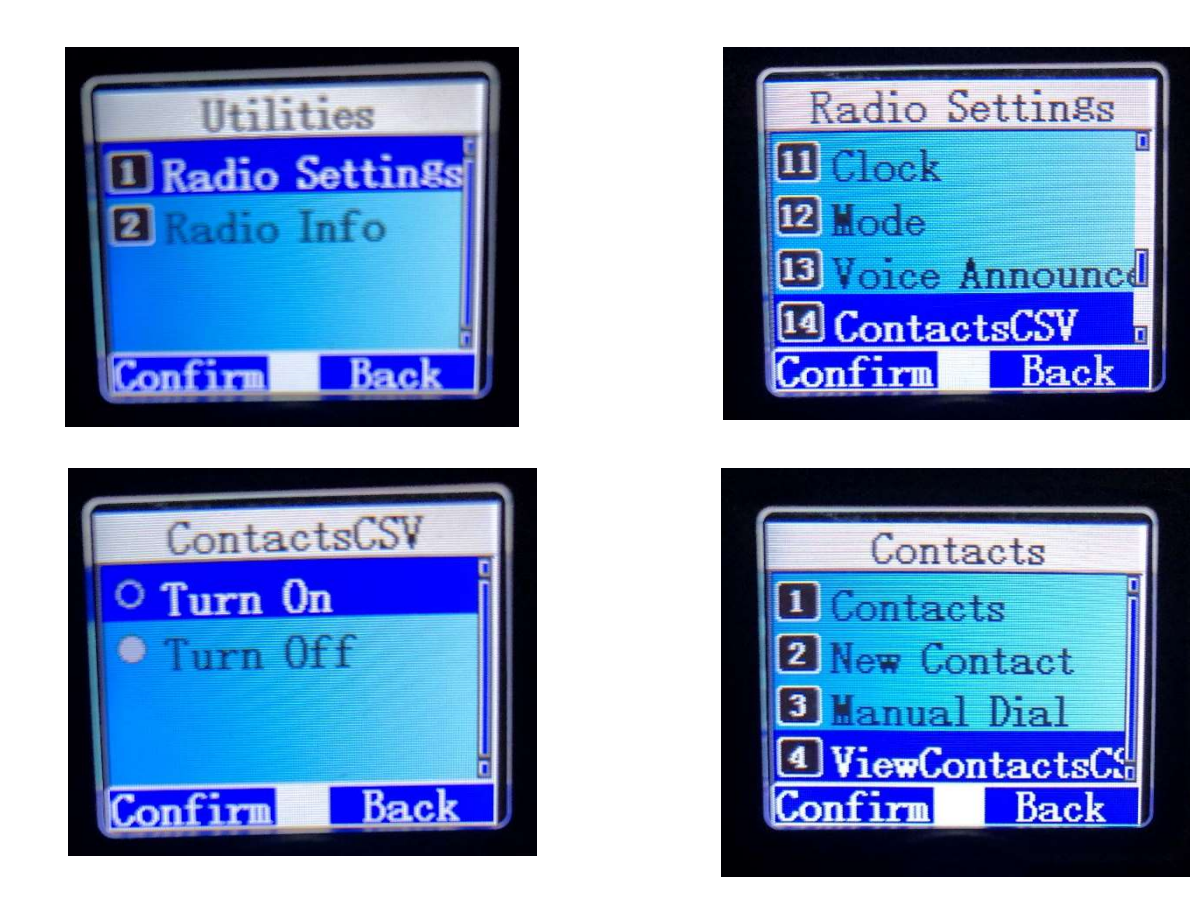

# Terminé !

Lorsqu'un appel sera reçu sur le RT82, vous ne verrez plus l'ID du correspondant sur l'écran, mais bien ses informations (à condition, bien sûr, qu'il soit repris dans la base de données ! HI)

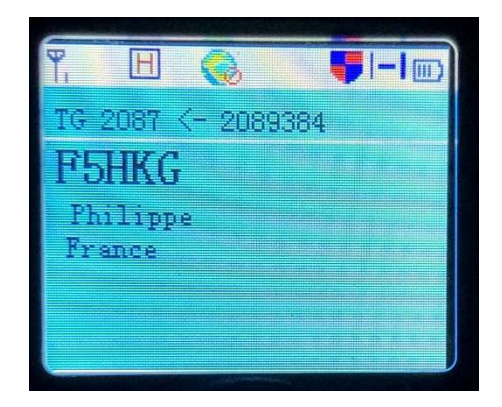

#### Sources

- Pour écrire cet article, je me suis inspiré d'une vidéo mise en ligne par VA2PV. Vous la trouverez sur YouTube à l'adresse <u>https://www.youtube.com/watch?v=ahDokV7FIAE&feature=youtu.be</u>. Je vous invite à consulter ses autres vidéos, très intéressantes, sur d'autres sujets inhérents à notre hobby.
- 2) <u>https://www.retevis.com/resources-center</u>
- 3) <u>https://open-dmr.fr/telecharger/logiciel-cps-programmation-tyt-md-2017/</u>
- 4) <u>http://www.on6rm.be/</u> (pour la liste des contacts)